# SRH-2D Tutorial **Culvert Structures with HY-8**

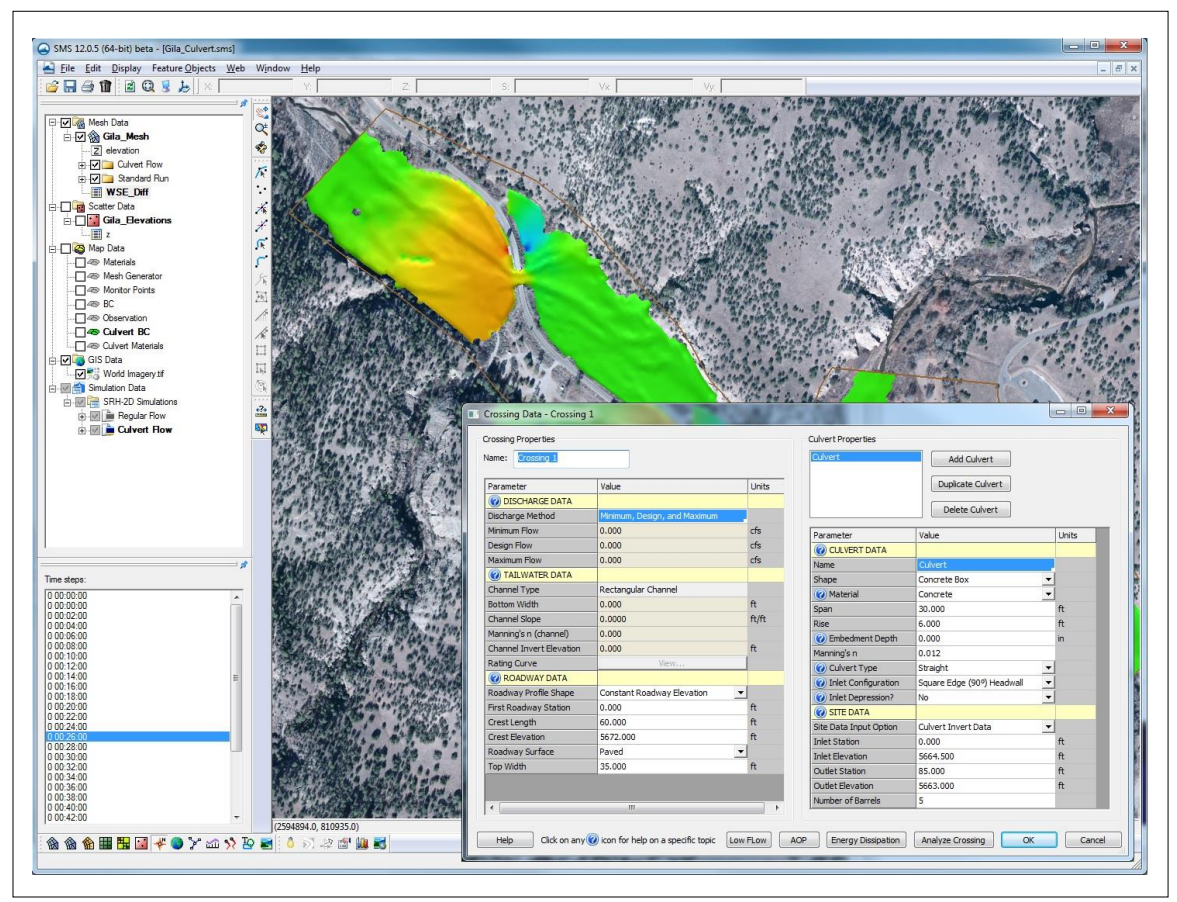

# Objectives

This tutorial demonstrates the process of modeling culverts in SRH-2D coupled with the Federal Highway Administrations HY-8 culvert analysis application. The "SRH-2D Simulations" tutorial should have been completed before attempting this one. All files for this tutorial are found in the "Data Files" folder within the "SRH2D\_Culvert" tutorial folder.

## Prerequisites

- SRH-2D Simulations
- Requirements
- SRH-2D
- Mesh Module
- Scatter Module
- Map Module

- Time
- 20-30 minutes

| 1 | Mod   | el Overview                                                  | 2  |
|---|-------|--------------------------------------------------------------|----|
| 2 | Getti | ing Started                                                  | 2  |
| 3 | Crea  | ting the Culvert BC                                          | 3  |
|   | 3.1   | Creating the BC Arcs                                         | 3  |
|   | 3.2   | Specifying the HY-8 Culvert Definition File                  | 7  |
|   | 3.3   | Assigning the BC Attributes and Defining the Culvert in HY-8 | 7  |
|   | 3.4   | Modifying the Materials Coverage                             | 9  |
| 4 | Speci | ifying the Initial Conditions of the Stream1                 | 1  |
| 5 | Savir | ng and Running the Simulation1                               | 2  |
|   | 5.1   | Organizing the Solution Datasets 1                           | 3  |
| 6 | Visua | alizing the Results 1                                        | 4  |
| 7 | Conc  | clusion 1                                                    | 17 |

## 1 Model Overview

An existing SRH-2D model will be used to facilitate the setup for this tutorial. The area being modeled is located at the confluence of the West and Middle forks of the Gila River, located in New Mexico.

During high flows, a significant amount of water is backed up near one of the roadway bridges causing flooding upstream. The purpose of this tutorial is to simulate a culvert relief structure near the bridge to mitigate the flooding.

Although an HY-8 culvert structure is a capable option for modeling culverts, there are limitations to its use. Momentum calculated in the 2D computations does not transfer through the structure. Due to the nature of the culvert computations, the computational timestep is most often required to range between 0.25 and 0.5 seconds. Also, reverse flows through the culvert are not possible.

## 2 Getting Started

To begin, do the following:

- 1. Open a new instance of SMS.
- 2. Select *File* | **Open** to bring up the *Open* dialog.
- 3. Navigate to and open the "Gila\_Structure.sms" project found in the "Data Files" folder for this tutorial and click **Open**.

The existing project will open and appear as displayed in Figure 1.

In the Project Explorer, duplicates of the "Regular Flow" simulation, "BC" coverage, and "Materials" coverage have been made to expedite the model setup process. The duplicates have been renamed as "Culvert Flow", "Culvert BC", and "Culvert Materials" respectively. The culvert structure will be created within the duplicated coverages and simulated in the "Culvert Flow" simulation.

The process of duplicating these items was demonstrated in the "SRH-2D Simulations" tutorial. Creating duplicates of simulations or coverages allows a user to make

modifications to a model while still preserving the original simulation or coverages. This also enables a user to create several modeling scenarios in the same project and compare the solutions.

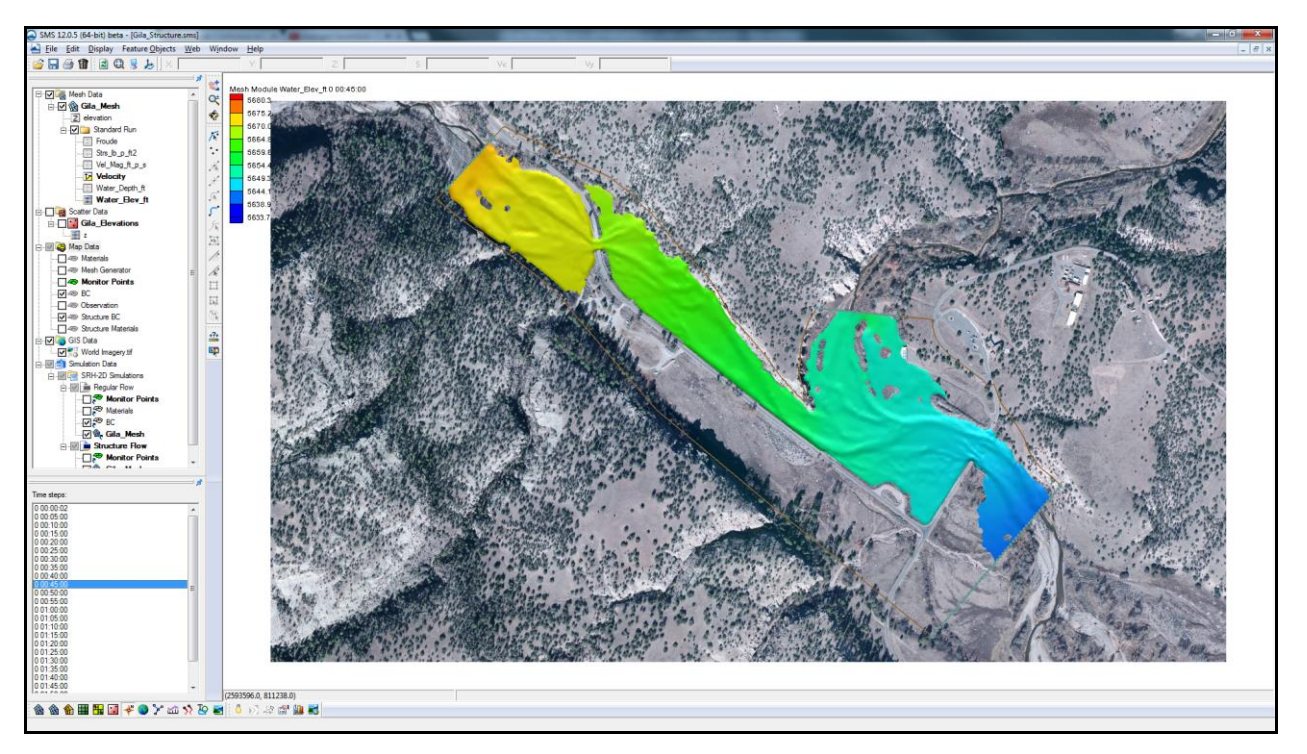

Figure 1 Gila\_Structure.sms project

The mesh datasets located under the "Regular Flow" folder in the Project Explorer are from an SRH-2D solution of the existing flow conditions, without the culvert relief structure. The datasets can be used to make comparisons and visualize the effects the culvert structure boundary condition will have on the model.

## 3 Creating the Culvert BC

The culvert boundary condition will be created near the bridge location just upstream of the confluence (location displayed in Figure 2). Culvert boundary conditions are defined by creating two arcs, one on the upstream face and one on the downstream face of the structure. The arcs are then defined as a culvert structure and the attributes of the culvert are defined in the HY-8 culvert definition dialog.

#### 3.1 Creating the BC Arcs

The first step for creating a culvert boundary condition in SMS is to create arcs representing the structure within the SRH-2D boundary condition coverage.

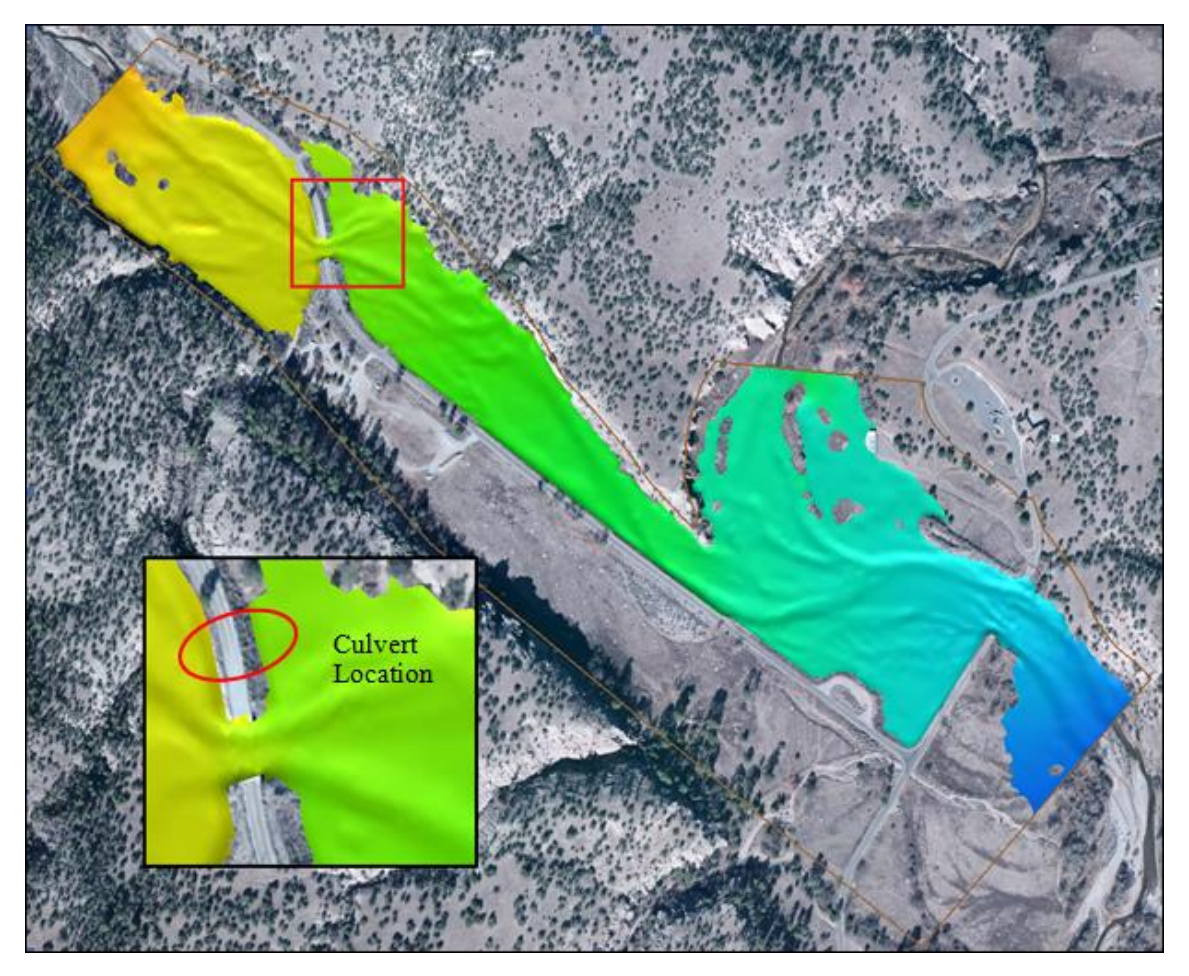

Figure 2 Culvert location

- 1. Use the **Zoom** et tool to zoom into the culvert location near the bridge.
- 2. Select the "Elevation" dataset under "Gila\_Mesh" in the project explorer to display the mesh elevations.
- 3. Select *Display* | **Display Options...** to open the *Display Options* dialog.
- 4. In the 2D Mesh section, check the box next to *Elements* to turn on the display of mesh elements. Select **OK** to exit the *Display Options*.
- 5. In the Project Explorer, select the "Culvert BC" coverage to make it the active coverage.
- 6. Use the **Create Feature Arc** tool to create one arc on each side of the road. These arcs will define the upstream and downstream faces of the culvert boundary condition. The created arcs should look similar to Figure 3.

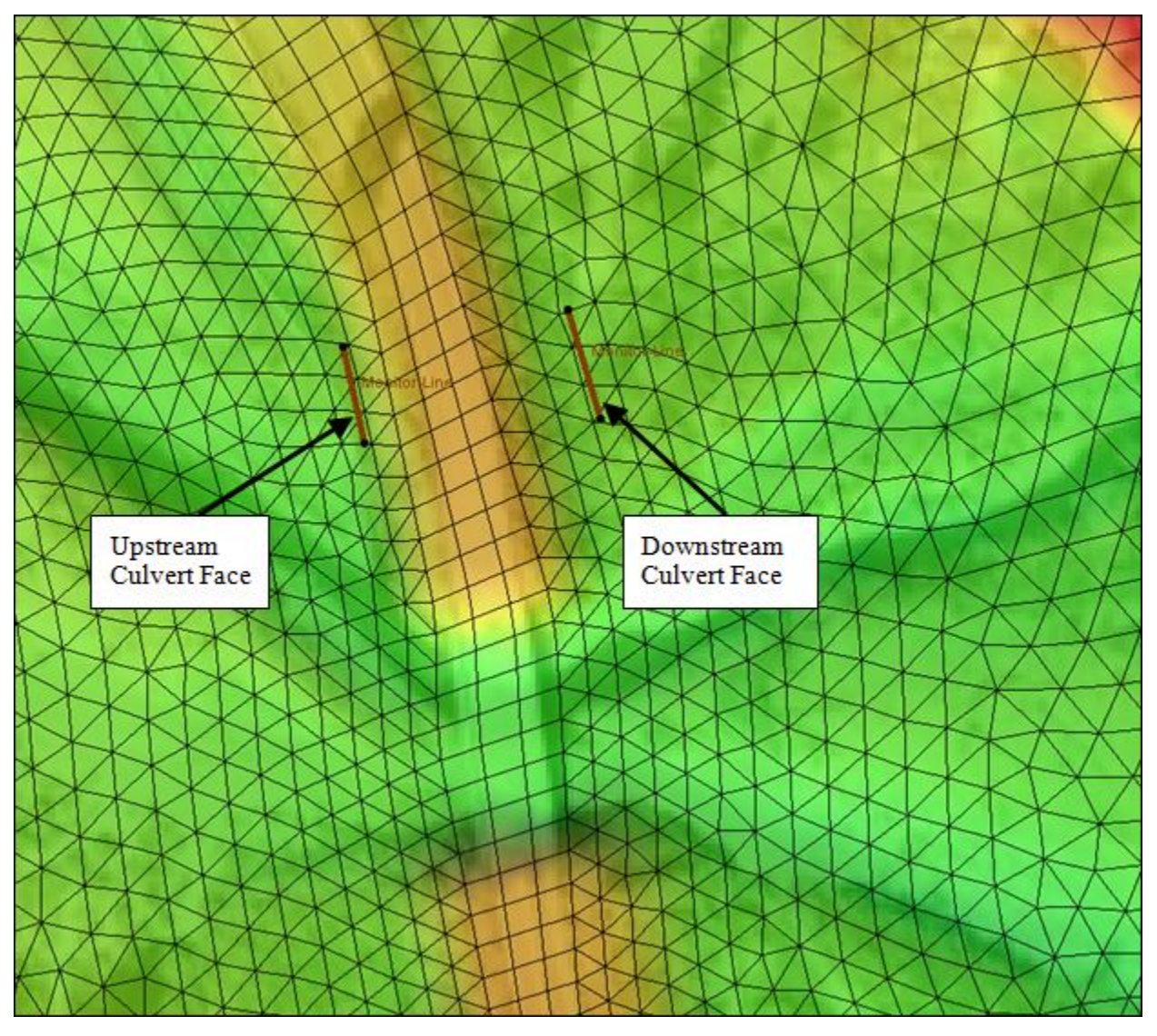

Figure 3 Upstream and Downstream BC Culvert Arcs

7. For consistency with the culvert definition that will be used in section 3.3, change the coordinate locations of each of the four end nodes on the arcs to the coordinates shown in Figure 4. To do this, use the **Select Feature Point** is tool to select a point at the end of an arc and manually enter the X and Y values into the *Edit Window* at the top of the SMS window.

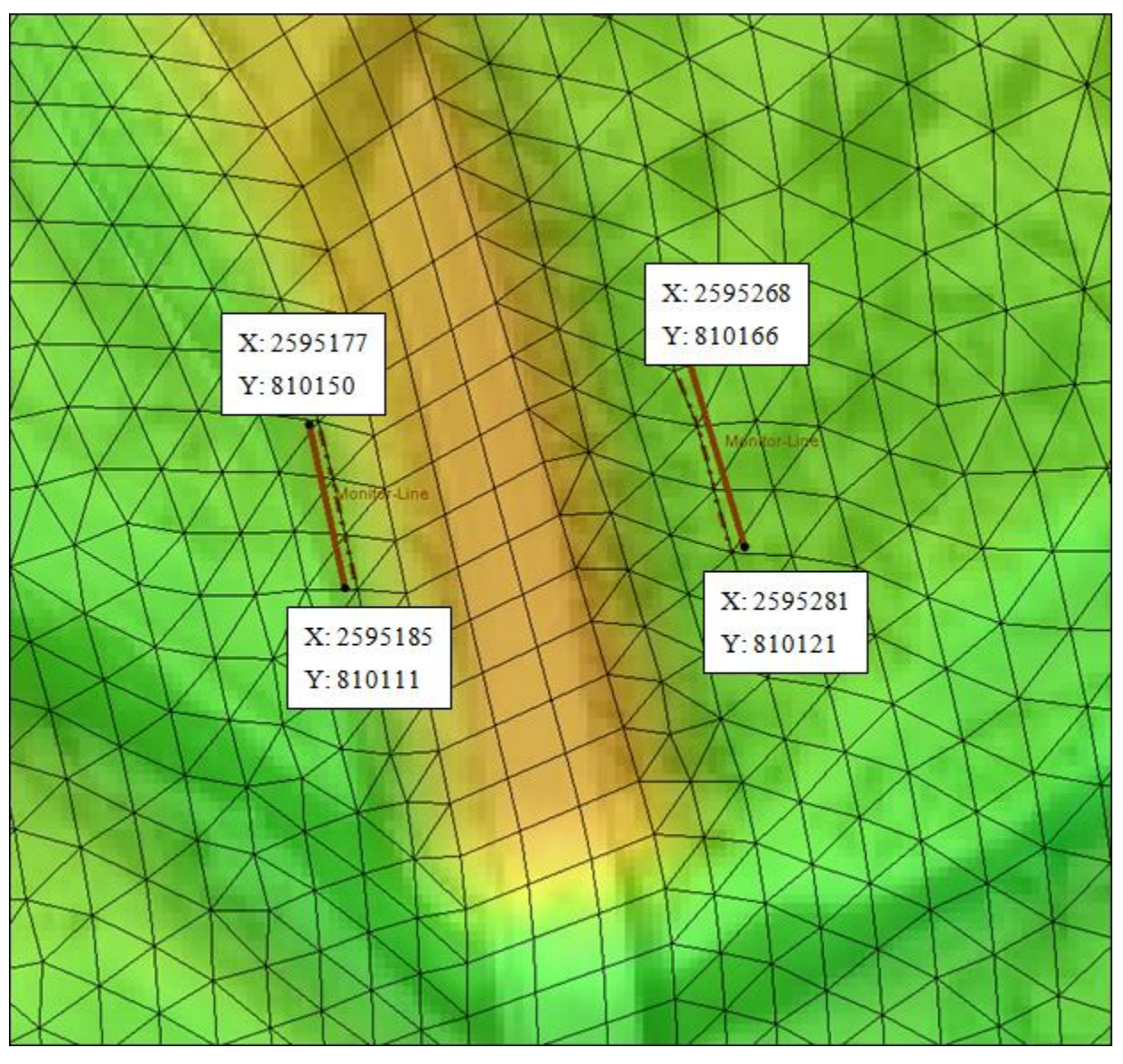

Figure 4 Coordinate Location of Arc End Nodes

Note: If any vertices exist along the arcs, they can be selected and deleted using the **Select Feature Vertex** is tool and pressing the *Delete* key.

The dotted lines displayed next to the arcs represent a snapping preview of how the arcs will snap to the mesh to create a nodestring. They serve as a guide to visualize the location on the mesh where the culvert boundary condition arcs will be applied.

#### 3.2 Specifying the HY-8 Culvert Definition File

When running the model, SMS couples SRH-2D with HY-8. The location of the file that HY-8 uses to define the culvert must be specified.

- 1. Right-click on the "Culvert BC" coverage and select **HY-8 Options...** to bring up the *Coverage Options* dialog.
- 2. In the *Coverage Options* dialog choose **Select** under *HY-8 File*.
- 3. Navigate to the directory where the tutorial project file is stored.
- 4. Specify "Relief\_Culvert.hy8" as the file name and select **Save**.
- 5. Select **OK** to close the *Coverage Options* dialog.

#### 3.3 Assigning the BC Attributes and Defining the Culvert in HY-8

The next step in creating a boundary condition is to specify the BC type and define the culvert attributes.

- 1. Using the **Select Feature Arc** is tool, select the upstream (leftmost) arc and take note of the ID for this arc, which is displayed the *Status Bar* at the bottom of the SMS application.
- 2. Hold the *Shift* key and select the downstream (right) arc so that both of the arcs are selected.
- 3. Right-click on either arc and select the **Assign Linear BC...** command. SMS will bring up the *Linear BC* dialog.
- 4. In dialog, for the *Type* combo box, select "Culvert HY-8".
- 5. Note the assignment of "Culvert Upstream" and "Culvert Downstream" to the two arcs, associated with their ID values. If the ID displayed for culvert upstream is not the same as noted above in step 1, switch the associations using the combo box for *Role*.
- 6. The *Units* can be left as "U.S. Customary".
- 7. Select Launch HY-8 under HY-8 Culvert. This will open the HY-8 software.
- 8. In HY-8, right-click on "Project", in the HY-8 Project Explorer and choose Add Culvert Crossing.
- 9. In the *Crossing Data* dialog, under *Crossing Properties*, change the *Name* to "Gila Crossing" and under *Culvert Data*, change the Name to "Relief Culvert".
- 10. Define the culvert and crossing attributes as found in Table 1.

Note: When specifying the *Inlet Elevation* and *Outlet Elevation*, care must be taken such that the specified elevations are not lower than the underlying mesh node elevations. If the specified inlet and outlet elevations are lower, several approaches could be taken to

remedy the issue such as specifying a higher elevation for the inlet and outlet elevations, relocating the BC arcs, refining the mesh around the culvert, or editing the mesh node elevations.

| Parameter                   | Value                            | Parameter              | Value                         |
|-----------------------------|----------------------------------|------------------------|-------------------------------|
| Discharge Method            | Minimum, Design,<br>and Maximum  | Shape                  | Concrete Box                  |
| Minimum Flow                | 0.0                              | Material               | Concrete                      |
| Design Flow                 | 0.0                              | Span                   | 8.0                           |
| Maximum Flow                | 0.0                              | Rise                   | 6.0                           |
| Channel Type                | Rectangular<br>Channel           | Embedment Depth        | 0.0                           |
| Bottom Width                | 0.0                              | Manning's n            | 0.012                         |
| Channel Slope               | 0.0                              | Culvert Type           | Straight                      |
| Manning's n<br>(channel)    | 0.0                              | Inlet Configuration    | Square Edge<br>(90°) Headwall |
| Channel Invert<br>Elevation | 0.0                              | Inlet Depression       | No                            |
| Roadway Profile<br>Shape    | Constant<br>Roadway<br>Elevation | Site Data Input Option | Culvert Invert<br>Data        |
| First Roadway<br>Station    | 0.0                              | Inlet Station          | 0.0                           |
| Crest Length                | 60.0                             | Inlet Elevation        | 5664.5                        |
| Crest Elevation             | 5672.5                           | Outlet Station         | 85.0                          |
| Roadway Surface             | Paved                            | Outlet Elevation       | 5663.0                        |
| Top Width                   | 35.0                             | Number of Barrels      | 5                             |

Table 1Crossing data parameters

11. When done the dialog should resemble Figure 5 . Click **OK** to close the *Crossing Data* dialog.

| lame: Gila Crossing   |                                  |               | Relief Culvert         | Add Culvert                |        |
|-----------------------|----------------------------------|---------------|------------------------|----------------------------|--------|
| Parameter             | Value                            | Linits        |                        | Duplicate Culvert          |        |
|                       | OptionalModel will determine val | Ontional Info |                        |                            |        |
| Discharge Method      | Minimum, Design, and Maximum     |               |                        | Delete Culvert             |        |
| Minimum Flow          | 0.000                            | cfs           | Deservation            | V-h-a                      | Unite  |
| Design Flow           | 0.000                            | cfs           |                        | value                      | Units  |
| Maximum Flow          | 0.000                            | cfs           | Varia Nama             | Delief Culuert             |        |
| (2) TAILWATER DATA    | OptionalModel will determine val | Optional Info | Shane                  | Concrete Rex               |        |
| Channel Type          | Rectangular Channel 🔹            |               | Matorial               | Concrete Box               |        |
| Bottom Width          | 0.000                            | ft            | Span                   | 8,000                      | -<br>+ |
| Channel Slope         | 0.0000                           | ft/ft         | Rise                   | 6.000                      | ft.    |
| Manning's n (channel) | 0.000                            |               | Embedment Depth        | 0.000                      | in     |
| Channel Invert Eleva  | 0.000                            | ft            | Manning's n            | 0.012                      |        |
| Rating Curve          | View                             |               | Culvert Type           | Straight                   | -      |
| 🕜 ROADWAY DATA        |                                  |               | Inlet Configuration    | Square Edge (90°) Headwall | -      |
| Roadway Profile Shape | Constant Roadway Elevation 🖉 💌   |               | Inlet Depression?      | No                         | -      |
| First Roadway Station | 0.000                            | ft            |                        |                            |        |
| Crest Length          | 60.000                           | ft            | Site Data Input Option | Culvert Invert Data        | -      |
| Crest Elevation       | 5672.000                         | ft            | Inlet Station          | 0.000                      | ft     |
| Roadway Surface       | Paved 💌                          |               | Inlet Elevation        | 5664.500                   | ft     |
| Top Width             | 35.000                           | ft            | Outlet Station         | 85.000                     | ft     |
|                       |                                  |               | Outlet Elevation       | 5663.000                   | ft     |
|                       |                                  |               | Number of Barrels      | 5                          |        |
|                       |                                  |               |                        | -                          |        |

Figure 5 HY-8 Crossing and Culvert Inputs

- 12. In the main HY-8 window, select *Relief Culvert* to make sure it is selected for use in the model.
- 13. Exit the main screen of HY-8 by pressing the exit button . All changes will be saved upon exiting.
- 14. Select **Exit** to close the HY-8 model wrapper in SMS.
- 15. Click **OK** to close the *Linear BC* window.
- 16. Now would be a good time to save the project. Select File | Save as...
- 17. Save the project as "Gila\_Culvert.sms".

#### 3.4 Modifying the Materials Coverage

In order to properly define a culvert Boundary Condition in SMS, the materials coverage must also be modified. SMS requires that the material type of the elements between the two culvert faces be specified as "Unassigned". Any element with an unassigned material type will be defined as a "No-flow" inactive element.

- 1. In the Project Explorer turn off the display of the mesh and background image by unchecking the box next to "Mesh Data" and also the box next to "GIS Data".
- 2. Turn on the display of the materials by checking the box next to the "Culvert Materials" coverage and select it to make it the active coverage.
- 3. Using the **Create Feature Arc** fool, draw one arc enclosing the area between the two culvert arcs. If drawn correctly, the arc should close on itself and it should appear similar to Figure 6.

The culvert arcs within the inactive "Culvert BC" coverage should still be visible in a dimmed forest green color and can be used as a guide when drawing the enclosed area.

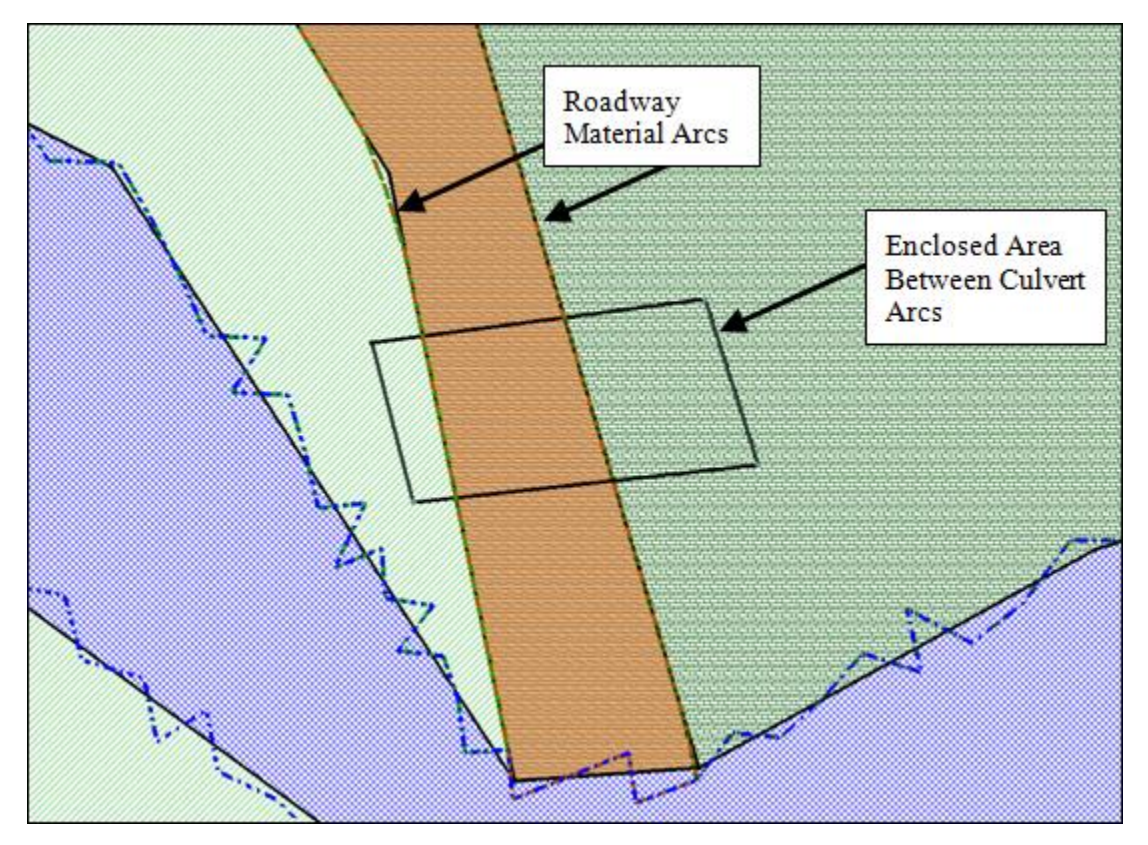

Figure 6 Enclosed Area Between Culvert Arcs and Roadway Material Arcs

- 4. Select *Feature Objects* | **Build Polygons**. This will create three polygons within the enclosed area between the culvert arcs.
- 5. Using the **Select Feature Polygon**  $\sum$  tool multi-select the three polygons within the enclosed area by holding down the *Shift* key and selecting them.
- 6. Right-click on one of the selected polygons and choose **Assign Material Properties** to bring up the *Assign Material Properties* dialog.
- 7. Select "Unassigned" for the material type and click **OK** to close the *Assign Material Properties* window.

After making all the preceding changes to the "Culvert Materials" coverage, it should appear similar to Figure 7. The dotted lines are from the *Snap Preview* and can be turned off by pressing *Shift* + Q. The snap preview simply shows how the materials will be assigned to the mesh elements.

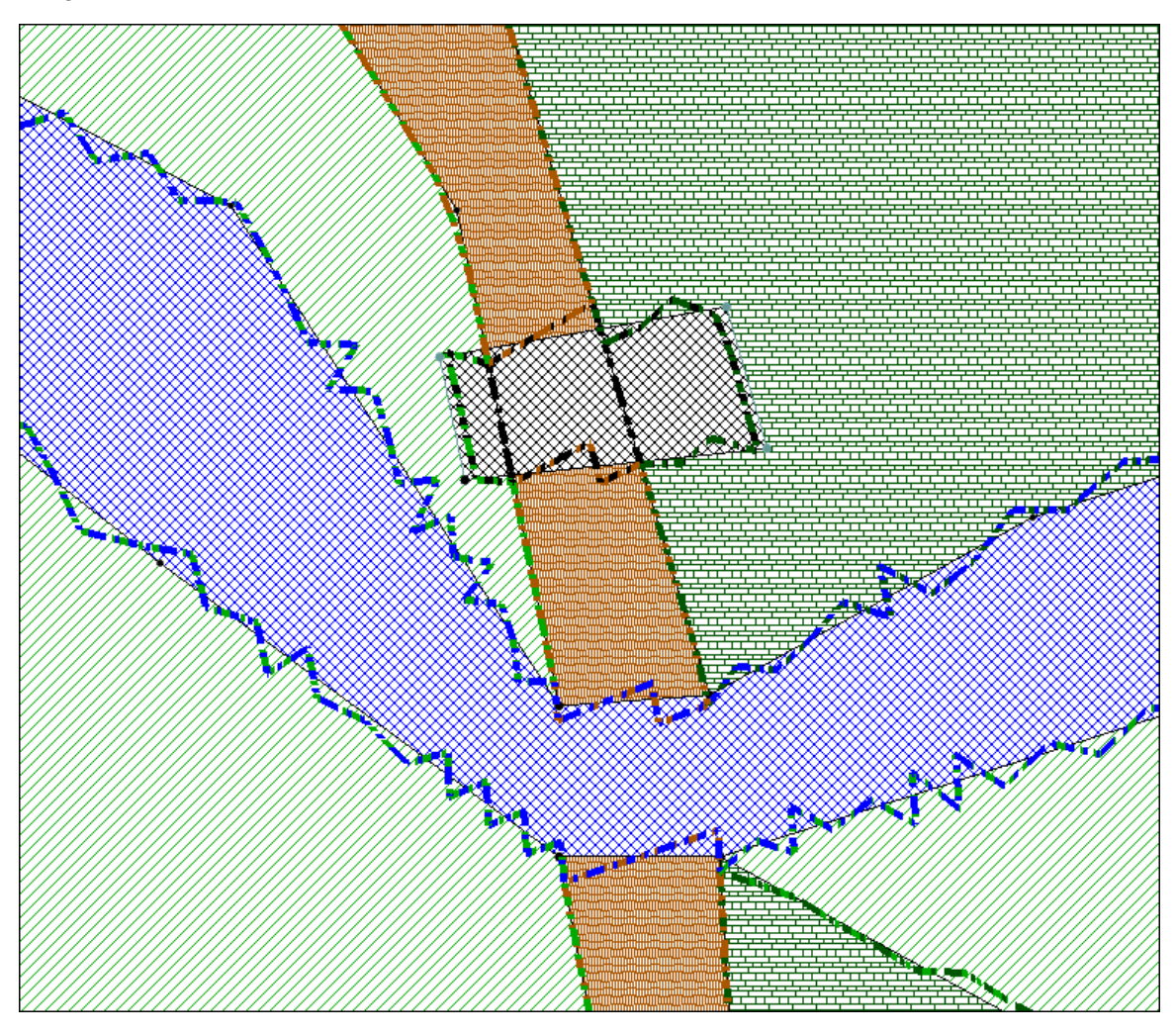

Figure 7 Edited Material Coverage

# 4 Specifying the Initial Conditions of the Stream

Most of the model control options have been specified and the model is nearly ready to run. One option that still needs to be specified from within the model control is the initial condition of the model. SRH-2D has several options to specify the initial condition of the elements in the model domain.

For this model, a restart file will be used. The restart file represents an initial condition equivalent to the normal base flow of the channel.

- 1. Right-click on the "Culvert Flow" simulation and select **Model Control...** to bring up the *Model Control* dialog.
- 2. In the dialog, rename the Case Name to "Culvert Flow".
- 3. Under *Initial Condition*, select "Restart File" from the combo box.
- 4. Choose Select under Restart Conditions File.
- 5. Navigate to the "Data Files" folder for this tutorial and select "Baseflow\_RST25.dat".
- 6. Choose **Open** to close the file browser.
- 7. Click **OK** to close the Model Control dialog.
- 8. Select the **Frame** (Q) tool to frame the model domain extents.
- 9. In the Project Explorer check the boxes next to "Mesh Data" and "GIS Data" to turn on the display of the mesh and background image.
- 10. Turn off the display of the materials coverage by unchecking the box next to the "Culvert Materials" coverage.
- 11. Select *Display* | **Display Options...** to open the *Display Options* dialog.
- 12. In the 2D Mesh section, uncheck the box next to *Elements* to turn off the display of mesh elements. Select **OK** to exit the *Display Options*.

# 5 Saving, Exporting, and Launching the Simulation

Now that the culvert structure has been created and defined, the model is ready to run.

- 1. Right-click on the "Culvert Flow" simulation and choose **Save, Export, and** Launch SRH-2D.
- 2. Select **OK** if a warning is displayed stating that the "Culvert Materials" coverage will be renumbered before exporting.

When saving, exporting and launching SRH-2D, SMS will initialize and run pre-SRH, the SRH-2D preprocessor. When pre-SRH has finished running, SRH-2D will begin to run.

3. It may take 45 minutes or more for the model to run to completion. When the run completes, a message stating "Program Terminated with exit code 0, Exit Window?" will appear. Select **Yes**.

A set of completed files have been included with the tutorial files located in the "Solution" folder. If desired, open a new instance of SMS while the model is running and load in the "Gila\_Culvert.sms" SMS project to view the completed model with the results.

4. Make sure *Load Solution* is checked in the SMS model wrapper, as shown in Figure 8 and click **Exit**.

| SRH-2D: Culvert Flow       |   |
|----------------------------|---|
| PreSRH-2D                  | a |
| SRH-2D                     |   |
|                            |   |
|                            |   |
|                            |   |
| ==> SRH-2D Preprocessor is | È |
| successfully executed      |   |
|                            |   |
| PROCESS FINISHED           | - |
| Load Solution              |   |
| Exit                       |   |
|                            |   |

Figure 8. SMS Model Wrapper

The solution datasets will now be listed in the Project Explorer under "Gila\_Mesh".

#### 5.1 Organizing the Solution Datasets

For better dataset organization, a folder will be created in which the culvert solution datasets may be stored.

- 1. Right-click on "Gila\_Mesh" and select New Folder.
- 2. Rename the new folder as "Culvert Flow".
- 3. Select the 6 mesh datasets that correspond to the culvert solution by holding down the *Shift* key and selecting the datasets. The datasets are labeled: "Froude", "Strs\_lb\_p\_ft2", "Vel\_Mag\_ft\_p\_s", "Velocity", 'Water\_Depth\_ft", and "Water\_Elev\_ft".
- 4. Drag the selected datasets below the "Culvert Flow" folder that was created in steps 1 and 2. The datasets should be organized as shown in Figure 9.

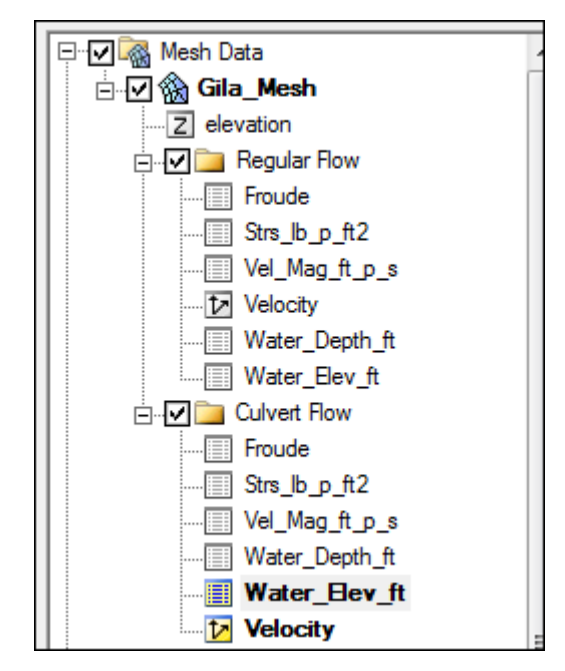

Figure 9 Mesh Dataset Organization

5. Select the "Water\_Elev\_ft" mesh dataset within the "Regular Flow" folder to make it the active dataset for viewing.

# 6 Visualizing the Results

SMS has several ways by which results can be visualized.

One method is to toggle through the datasets and time steps to see the results in the main graphics window.

- 1. Toggling through the "Water\_Elev\_ft" solution below the "Regular Flow" folder. Notice that water flows over the road around time 00:18:00.
- 2. Toggle through the "Water\_Elev\_ft" solution below the "Culvert Flow" folder. With the current culvert design, the flooding across the road has been mitigated. Modifications of the current culvert design could be created to attempt to further mitigate flooding. However, for the purposes of this tutorial this culvert design will be used.

Another useful way to compare the effects of the culvert on the channel is to create a new mesh dataset representing the differences in water surface elevations between the culvert solution and the existing condition solution. The difference dataset can be created using the *Data Calculator*.

1. Select *Data* | **Data Calculator...** to bring up the *Dataset Toolbox* dialog.

An expression will be created in the calculator that uses all time steps and takes the difference between the existing condition "Water\_Elev\_ft" and the culvert "Water\_Elev\_ft".

- 2. Click on the "d6. Water\_Elev\_ft" dataset under the "Regular Flow" folder to select and make it active.
- 3. Check the box to Use all time steps.
- 4. Select the **Add to Expression** button to add the "d6. Water\_Elev\_ft" dataset to the expression.
- 5. Select the subtract button.
- 6. Select the "d11. Water\_Elev\_ft" dataset under the "Culvert Flow" folder and press the **Add to Expression** button to add it to the expression. The expression should now look like the following expression: "d6:all-d11:all".
- 7. Specify the name of the dataset as "WSE\_Diff" in the *Output dataset name* box. The window should look like Figure 10.
- 8. Select **Compute** to create the new dataset.
- 9. Select **Done** to close the *Dataset Toolbox*.

| ools                                                                                             | Data Calculator                                                                                                    |                                                                                                    |  |
|--------------------------------------------------------------------------------------------------|----------------------------------------------------------------------------------------------------|----------------------------------------------------------------------------------------------------|--|
| - MathCompare datasetsData CalculatorData Calculator                                             | Data Sets  Gila_Mesh  Control Control | Time Steps           1.00000000           2.00000000           3.0000000           3.0000000           4.0000000           5.0000000           6.0001000           7.00012000           8.0001400           9.0001600           10.0001600           10.0001600           11.0002000           12.00022000           13.0002400           14.0002600           15.0002300           16.00033000 |  |
| Wave Length and Celerity<br>Gravity Waves<br>Advective<br>Modification<br>Map activity<br>Filter | d10. Water_Depth_ft<br>d11. Water_Elev_ft<br>d12. x location<br>d13. y location                                                                                                    | ✓ Use all time steps           Calculator           /           /           /           *           In           x^y           max                                                                                                    |  |
|                                                                                                  | Add to Expression Data Set Info                                                                                                    | -         log         sqrt         ave           +         1/x         abs         trunc                                                                                                    |  |
| Update Available Tools                                                                           | Output dataset name: WSE_Diff                                                                                                    | Compute                                                                                                    |  |

Figure 10 Data Calculator Expression

10. Select the "WSE\_Diff" dataset and toggle through the time steps. The positive values represent water surface elevations that were higher in the existing condition solution and negative values represent water surface elevations that were higher in the culvert solution. Across the domain, the reduction in WSE is evident with the largest differences being located near the culvert structure faces, as expected.

When SRH-2D was run, an output file was created for the culvert structure that includes diagnostic information for the culvert. This file can be a useful way to understand what is happening within the culvert structure. It can be found within the output file directory and is called "Culvert\_Flow\_HY1.dat". It can be opened in a text editor for viewing the flows through the culvert and water surface elevations at the faces of the structure.

This concludes the "SRH-2D – Culvert Structures with HY-8" tutorial. If desired, further analysis could be performed on the solution to evaluate other possible effects of the culvert on the channel.

## 7 Conclusion

Topics covered in this tutorial include:

- Opening an existing SRH-2D project
- Creating a culvert boundary condition
- Using a restart file for the initial condition
- Saving and running SRH-2D
- Organizing mesh datasets into folders
- Visualizing and comparing solution results

Continue to experiment with the SMS interface or quit the program.